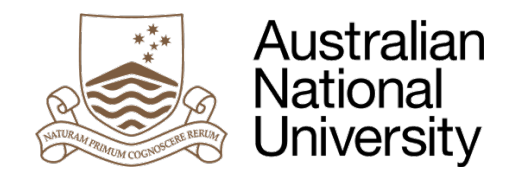

# Figtree User Guide 1 – How do I report an incident or hazard notification?

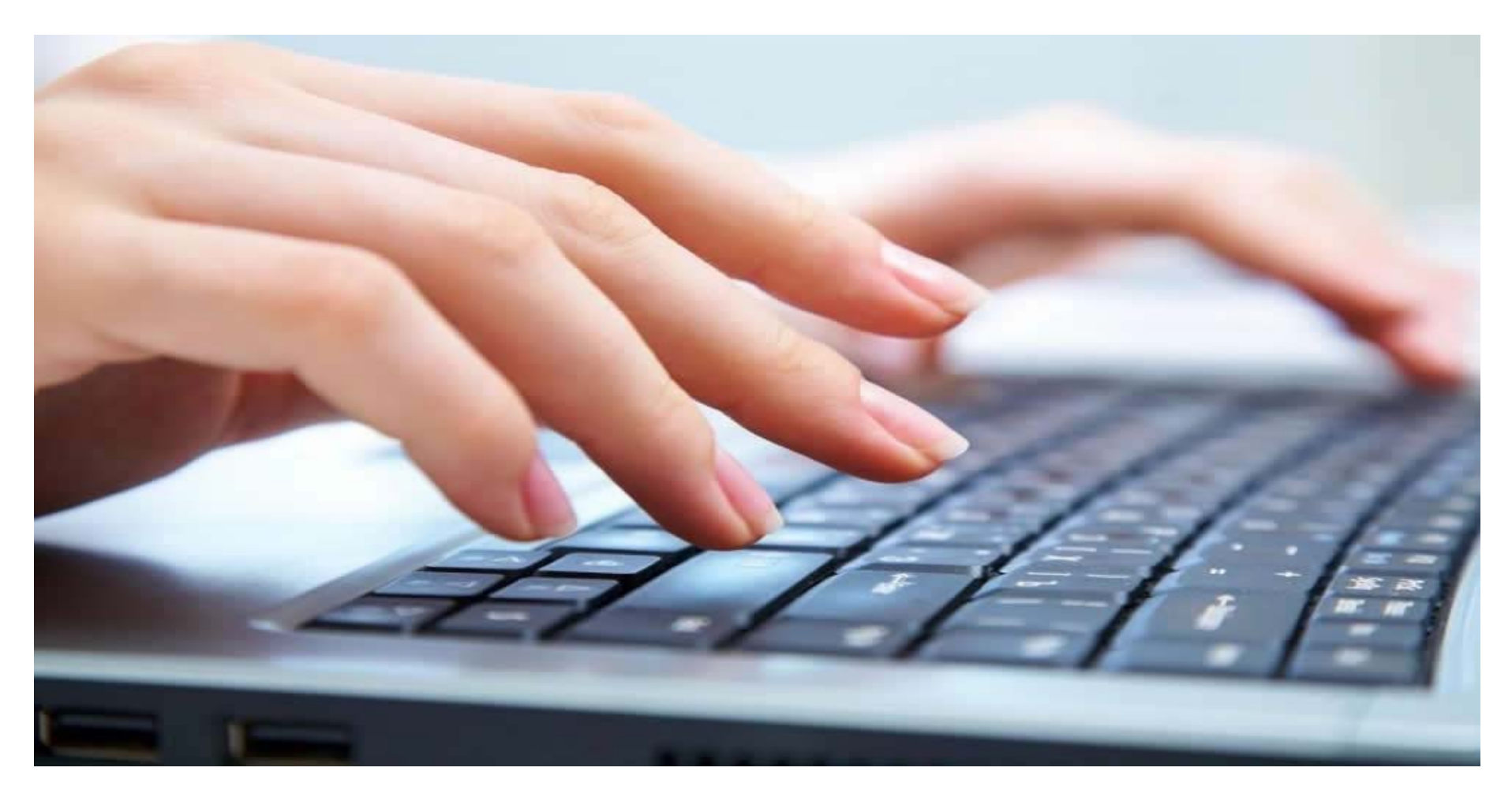

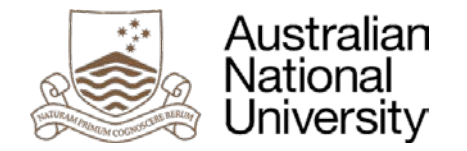

# What is Figtree?

Figtree is the University's new workplace safety incident and hazard reporting tool. Effective 1 July 2017, all staff will be required to use the online reporting tool to complete an incident or hazard notification.

## **Duty of Care**

Staff are encouraged to complete all the associated fields in Figtree when reporting an incident or hazard. This will ensure all information about the incident is provided, particularly in situations that need to be notified to regulatory bodies. This also ensures that accurate reporting to work areas can be provided to assist in hazard identification and system improvements. Providing all details will also be beneficial as part of the injury management process to ensure that appropriate and timely support can be offered to the staff member.

## Where do I access Figtree?

Users can access Figtree:

- Through the current 'Submit Incident Notification' HR Quick Links in HORUS;
- Via the <u>Figtree Workplace Incident &</u> <u>Hazard Reporting Tool webpage</u> using the 'Login to Figtree' button; or
- By using the link available on the <u>Human</u> <u>Resources >> Health & Safety webpage</u>.

# **User Login Instructions**

User login details to access Figtree are the same as your HORUS details. After entering your **username** and **password** proceed to click on the blue '**Sign in**' button to the right of your screen.

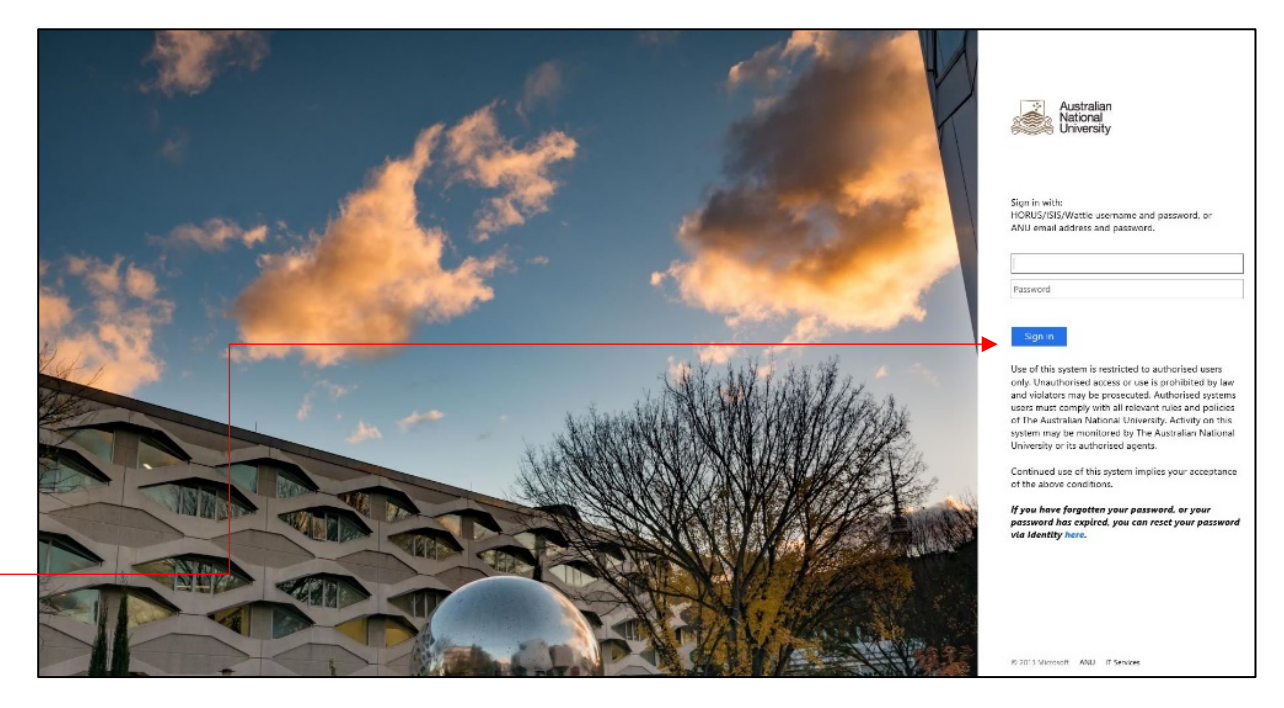

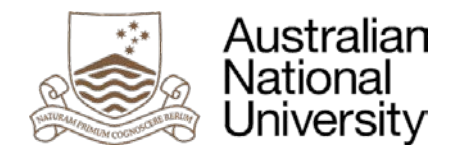

# How do I report an incident notification?

User will be automatically redirected to the 'Incident Form' (screenshot below) for completion.

| <ul> <li>The construction</li> <li>The construction</li> <li>The construction and construction is construction and construction is construction and construction and construction an</li></ul> | ←→ ♂ ⊜ ₪                                                               | System Incident Management Hazards Compliance         |                                                               |
|----------------------------------------------------------------------------------------------------|------------------------------------------------------------------------|-------------------------------------------------------|---------------------------------------------------------------|
| Important to complete all mandatory fields • Complete the form with as much information as possible to clearly describe the lucident and events leading up to the event. • Complete the form with as much information as possible to clearly describe the lucident and events leading up to the event. • The Organisation Structure should have the relevant area selected. • Provide detailed location information easily. • Either "Injuries sustained", "Near miss", "Property damage" or "Vehicle/equipment involved must be aswed. • Either "Injuries sustained", "Near miss", "Property damage" or "Vehicle/equipment involved must be aswed. • Either "Injuries sustained", "Near miss", "Property damage" or "Vehicle/equipment involved must be aswed. • Either "Injuries sustained", "Near miss", "Property damage" or "Vehicle/equipment involved must be aswed. • Either "Injuries sustained", "Near miss", "Property damage" or "Vehicle/equipment involved must be aswed. • Either "Injuries sustained", "Near miss", "Property damage" or "Vehicle/equipment involved must be aswed. • Either Unjuries sustained", "Near miss", "Property damage" or "Vehicle/equipment involved must be aswed. • Either Unjuries sustained", "Near miss", "Property damage" or "Vehicle/equipment involved must be aswed. • Either Unjuries sustained", "Near miss", "Property damage" or "Vehicle/equipment involved must be aswed. • Either Unjuries sustained", "Near miss", "Property damage" or "Vehicle/equipment involved must be aswed. • Either Unjuries sustained", "Near miss", "Property damage" or "Vehicle/equipment involved must be aswed. • Either Unjuries sustained", "Near miss", "Property damage" or "Vehicle/equipment involved must be aswed. • Either Unjuries the either the either the provide data the data the data the data the data the data the data the data the data the data the data the data the data the data the data the data the data the data the data the                                                                                                    | NITTOATA                                                               | New Incident                                          |                                                               |
| <ul> <li>The state is a state of the state is a state of the state is a state</li></ul>  | NTT DATA Figtree Systems                                               | Incident                                              | here enteret to a second state all many data ma               |
| <ul> <li>ketterid die W20027</li> <li>wetterid die W20027</li> <li>wetteri</li></ul> | Comcare                                                                |                                                       | important to complete all mandatory                           |
| <ul> <li>And the second of the second of the</li></ul> | Quick Menu                                                             | Recorded date 10/07/2017                              | fields                                                        |
| <ul> <li>Complete the form with as much information as possible to clearly describe the lncident and events leading up to the event.</li> <li>The Organisation Structure should have the relevant area selected.</li> <li>The organisation Structure should have the relevant area selected.</li> <li>Provide detailed location information so others can find the location easily.</li> <li>Either "Injuries sustained", "Near miss", "Property damage" or "Vehicle/equipment involved must be answered "Yes" for the lncident to be saved.</li> <li>Enter Incident time using 24 hours i.e. 14:00.</li> <li>Click on the red 'save' button when you are ready to submit your incident notification.</li> </ul>                                                                                                    | Summary                                                                | Organisation                                          | ,                                                             |
| <ul> <li>Contraction of the contraction of the cont</li></ul> | Complete all Mandatory fields                                          | Reported by Supervisor                                | <ul> <li>Complete the form with as much</li> </ul>            |
| <ul> <li>By the status of the status of the</li></ul>  | Complete the form with as much                                         | Incident date 🖄 9 Incident time 9 Confidential 🗌      |                                                               |
| <ul> <li>Add with middle.</li> <li>The describe the function of the sorrise of the sorrise of th</li></ul> | information as possible to clearly<br>describe the Incident and events | Incident location details 🕘 Use Map Incident location | Information as possible to clearly                            |
| <ul> <li>The state state</li></ul> | leading up to the Incident                                             | Describe how the incident                             | describe the Incident and events                              |
| <ul> <li>Minimum difference of the bootstand of the bootstand of the boots</li></ul> | The Organisation Structure should                                      | occurred                                              | leading up to the event                                       |
| <ul> <li>But de traite statule</li> <li>Bigliet statule</li> <li>Bigliet statule</li> <li>Biglie</li></ul> | nave the relevant area selected                                        | Immediate action                                      |                                                               |
| <ul> <li>by the worked if the worked if the</li></ul>  | so others can find the location easily                                 | Injuries sustained                                    | The Organisation Structure should                             |
| <ul> <li>Were dreading of Were dreading of Were dreading</li></ul>  | Either "Injuries sustained", "Near                                     | Pronerty damane                                       | have the relevant area selected.                              |
| <ul> <li>And writes (e)</li> <li>Add atachmets on sive</li> <li>Add atachmets on sive</li> <li>Either "Injuries sustained", "Near miss", "Property damage" or "Vehicle/equipment involved must be answered "Yes" for the Incident to be saved.</li> <li>Enter Incident time using 24 hours i.e. 14:00.</li> <li>Click on the red 'save' button when you are ready to submit your incident notification.</li> </ul>                                                                                                    | miss", "Property damage" or<br>"Vehicle/equipment involved must        | Palice involved                                       | Provide detailed location information so                      |
| <ul> <li>Ald additionals of safe</li> <li>Ald additionals of safe</li> <li>Click on the red 'save' button when you are ready to submit your incident notification.</li> </ul>                                                                                                    | be answered "Yes" for the Incident<br>to be saved                      |                                                       |                                                               |
| <ul> <li>Either "Injuries sustained", "Near miss",<br/>"Property damage" or<br/>"Vehicle/equipment involved must be<br/>answered "Yes" for the Incident to be<br/>saved.</li> <li>Enter Incident time using 24 hours i.e.<br/>14:00.</li> <li>Click on the red 'save' button when you<br/>are ready to submit your incident<br/>notification.</li> </ul>                                                                                                    |                                                                        | Any witness(es)                                       | others can find the location easily.                          |
| <ul> <li>"Property damage" or "Vehicle/equipment involved must be answered "Yes" for the Incident to be saved.</li> <li>Enter Incident time using 24 hours i.e. 14:00.</li> <li>Click on the red 'save' button when you are ready to submit your incident notification.</li> </ul>                                                                                                    |                                                                        |                                                       | <ul> <li>Fither "Injuries sustained", "Near miss".</li> </ul> |
| <ul> <li>Property damage of "Vehicle/equipment involved must be answered "Yes" for the Incident to be saved.</li> <li>Enter Incident time using 24 hours i.e. 14:00.</li> <li>Click on the red 'save' button when you are ready to submit your incident notification.</li> </ul>                                                                                                    |                                                                        |                                                       | "Droporty domogo" or                                          |
| <ul> <li>"Vehicle/equipment involved must be answered "Yes" for the Incident to be saved.</li> <li>Enter Incident time using 24 hours i.e. 14:00.</li> <li>Click on the red 'save' button when you are ready to submit your incident notification.</li> </ul>                                                                                                    |                                                                        |                                                       | Property damage of                                            |
| <ul> <li>answered "Yes" for the Incident to be saved.</li> <li>Enter Incident time using 24 hours i.e. 14:00.</li> <li>Click on the red 'save' button when you are ready to submit your incident notification.</li> </ul>                                                                                                    |                                                                        |                                                       | "Vehicle/equipment involved must be                           |
| <ul> <li>and other in the monotonic terms as a saved.</li> <li>Enter Incident time using 24 hours i.e. 14:00.</li> <li>Click on the red 'save' button when you are ready to submit your incident notification.</li> </ul>                                                                                                    |                                                                        |                                                       | answered "Yes" for the Incident to be                         |
| <ul> <li>Saved.</li> <li>Enter Incident time using 24 hours i.e. 14:00.</li> <li>Click on the red 'save' button when you are ready to submit your incident notification.</li> </ul>                                                                                                    |                                                                        |                                                       |                                                               |
| <ul> <li>Enter Incident time using 24 hours i.e. 14:00.</li> <li>Click on the red 'save' button when you are ready to submit your incident notification.</li> </ul>                                                                                                    |                                                                        |                                                       | saveu.                                                        |
| 14:00.<br>Click on the red 'save' button when you are ready to submit your incident notification.                                                                                                    |                                                                        |                                                       | <ul> <li>Enter Incident time using 24 hours i.e.</li> </ul>   |
| Click on the red 'save' button when you<br>are ready to submit your incident<br>notification.                                                                                                    |                                                                        |                                                       | 14.00                                                         |
| Click on the red 'save' button when you are ready to submit your incident notification.      Incdent Key > +                                                                                                    |                                                                        |                                                       |                                                               |
| are ready to submit your incident<br>notification.                                                                                                    |                                                                        |                                                       | <ul> <li>Click on the red 'save' button when you</li> </ul>   |
| notification.                                                                                                    |                                                                        |                                                       | are ready to submit your incident                             |
| Incident Kew × + Copyright © NTT DATA Figuree Systems   Version C-01.1.036                                                                                                    |                                                                        |                                                       | notification                                                  |
| Incident New × + Copyright © NTT DATA Figuree Systems   Version C-01.1.036                                                                                                    |                                                                        |                                                       | nouncation.                                                   |
| Incident New × + Copyright © NTT DATA Figtree Systems   Version C-01.1.036                                                                                                    |                                                                        |                                                       | ×                                                             |
| Incident New × + Copyright © NTT DATA Figtree Systems   Version C-01.1.036                                                                                                    |                                                                        |                                                       | Save Cincel                                                   |
| Copyright © NTT DATA Figtree Systems   Version C-01.1.036                                                                                                    |                                                                        | Incident New × +                                      |                                                               |
|                                                                                                    |                                                                        |                                                       | Copyright © NTT DATA Figtree Systems   Version C-01.1.036     |

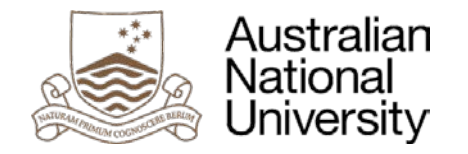

# **Terms and Definitions**

Tabled below are useful terminology and definitions to assist you with completing the incident or hazard notification form.

| Organisation               | Your position at ANU                                                                                                    |
|----------------------------|----------------------------------------------------------------------------------------------------|
| Reported by                | The person completing the incident report (not necessarily the 'Affected' person).                                                                                             |
| Supervisor                 | Person managing the 'Affected' person; receives email notification of incident.                                                                                                |
| Confidential               | Prevents email notification from being sent to the 'Supervisors'; incident is reviewed by the Associate Director of Work Environment Group (WEG), then actioned appropriately. |
| Incident location          | Allows for precise incident location to be selected.                                                                                                    |
| Immediate action           | The steps you took to immediately reduce the risk of harm to self or others.                                                                                                   |
| Injury sustained           | Was someone injured as a result of the incident? If yes: they are the 'Affected person'.                                                                                       |
| Near miss                  | An incident occurred and no one was injured but there was potential for harm.                                                                                                  |
| Property damage            | Wad property damaged?                                                                                                    |
| Vehicle/equipment involved | Were any vehicles or equipment involved?                                                                                                    |
| Report by is affected      | Is the injured/involved person completing this report? If yes, they are the 'Affected person'.                                                                                 |
| Affected person            | The person who was injured or involved in the incident.                                                                                                    |
| Training provided          | Indicate if you have received training on the activities that caused the incident.                                                                                             |
| Shift started              | Select 'Day' if you do not perform shift work, otherwise chose the shift that you were performing.                                                                             |
| Duties at time of injury   | Describe what duties you were performing at the time of the incident.                                                                                                    |
| Usual duties               | Describe your usual duties.                                                                                                    |

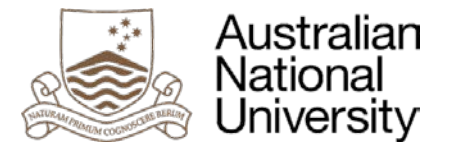

# What is a hazard?

A hazard is a situation that may currently exist or could arise out of a set of circumstances. There is a potential risk that the hazard may lead to a dangerous situation.

#### How do I report a hazard notification?

Users can enter a hazard:

- Through the current 'Submit Incident Notification' HR Quick Links in HORUS;
- Via the Figtree Workplace Incident & Hazard Reporting Tool webpage using the 'Login to Figtree' button; or
- By using the link available on the Human Resources >> Health & Safety webpage.

| How do I locate<br>the Hazard Form?<br>Click on 'Quick Menu'<br>and then 'Add Hazard'. | Vertical Constraint                                                                     |
|----------------------------------------------------------------------------------------|-----------------------------------------------------------------------------------------|
| The next screen will prompt you to select 'Yes' to proceed.                            | Information in this record has changed   Are you sure you want to leave without saving? |

Page | 5

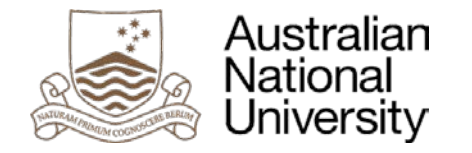

# **Hazard Form**

User will be directed to the Hazard Form for completion (screenshot provided below).

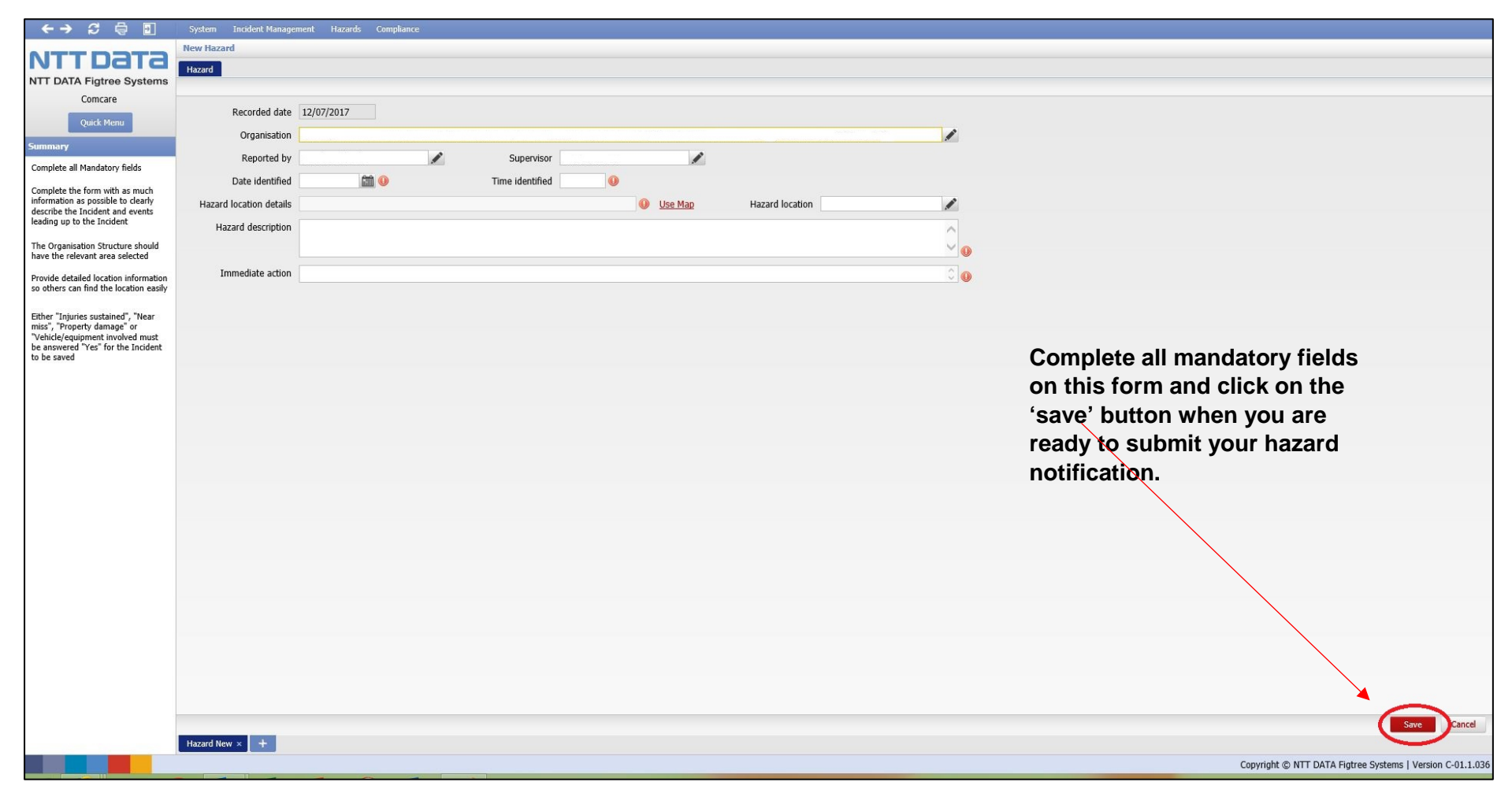